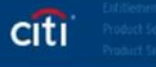

## $O \bigcirc O$

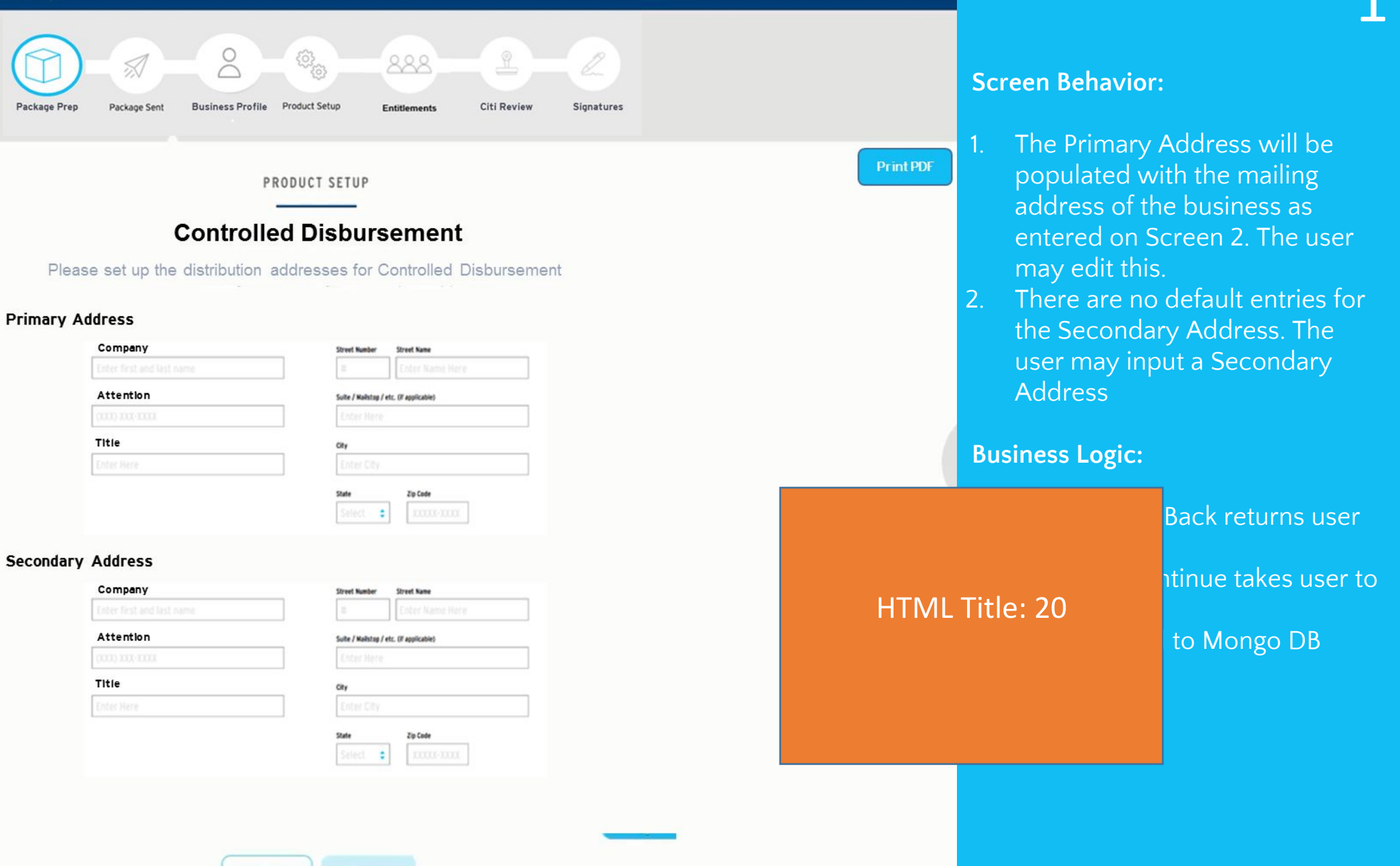

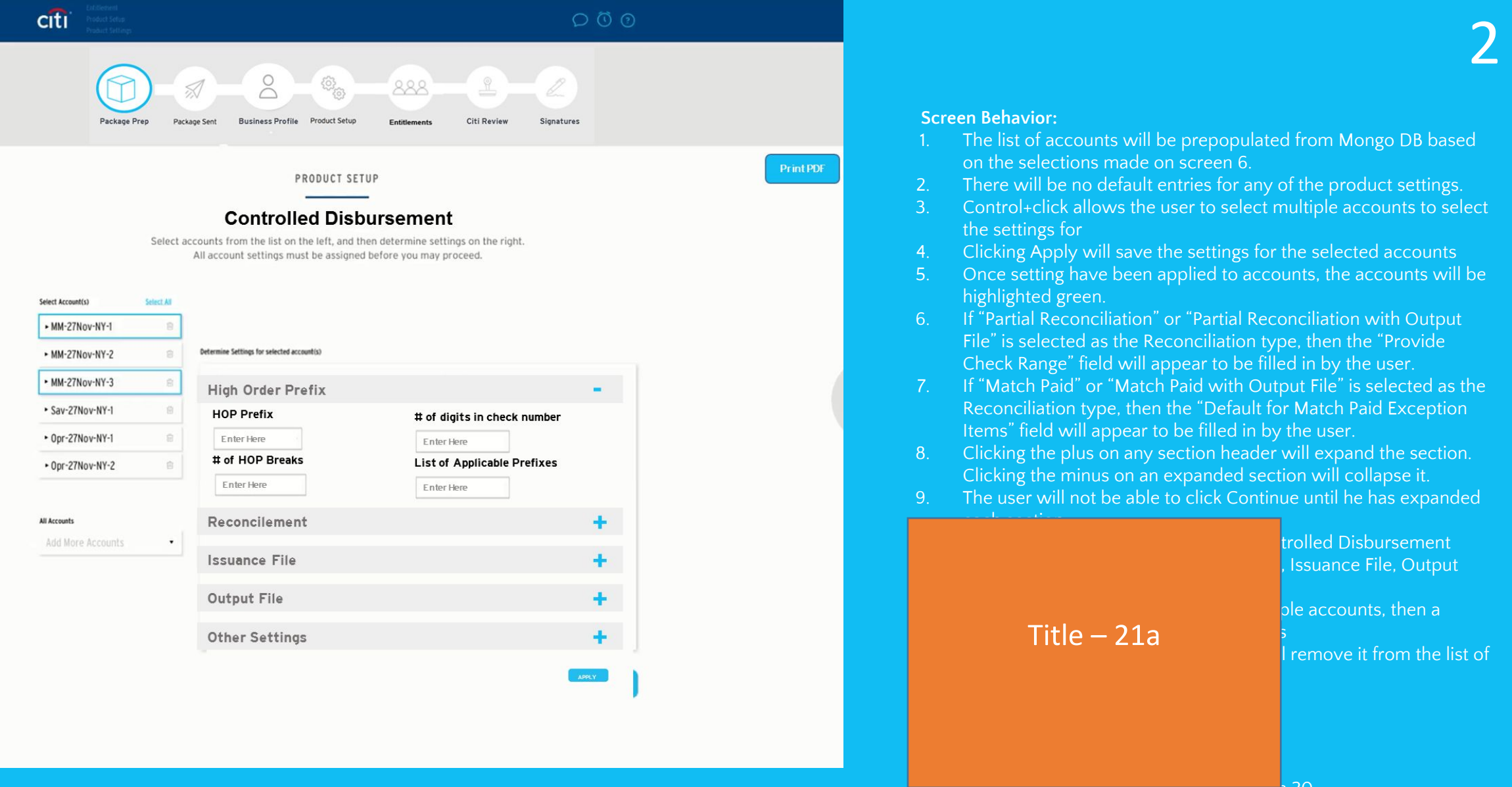

- Selecting OD Dack returns user to screen 20
- Selecting Continue takes user to Screen 22

Data is saved to Mongo DB

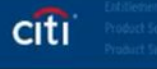

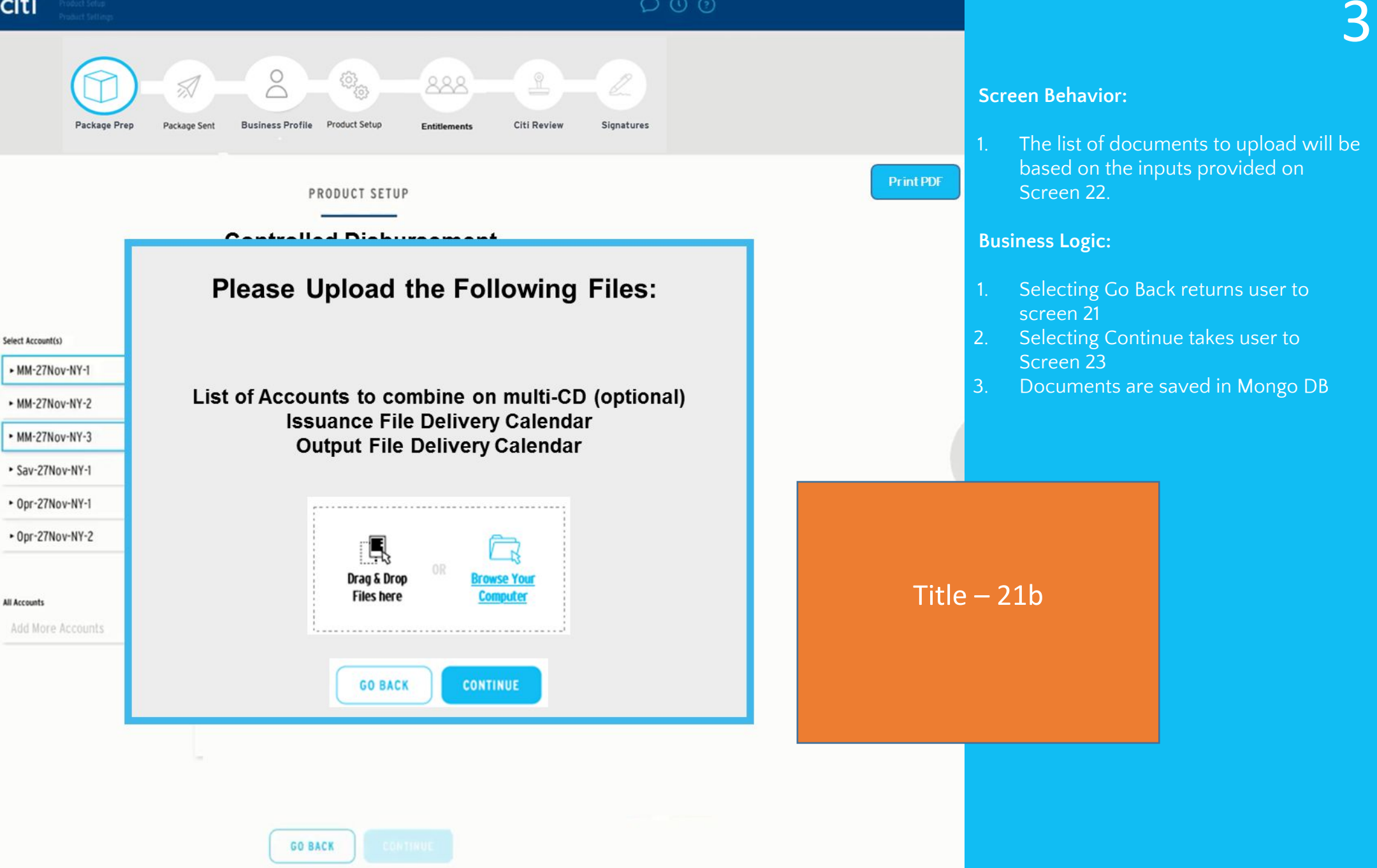

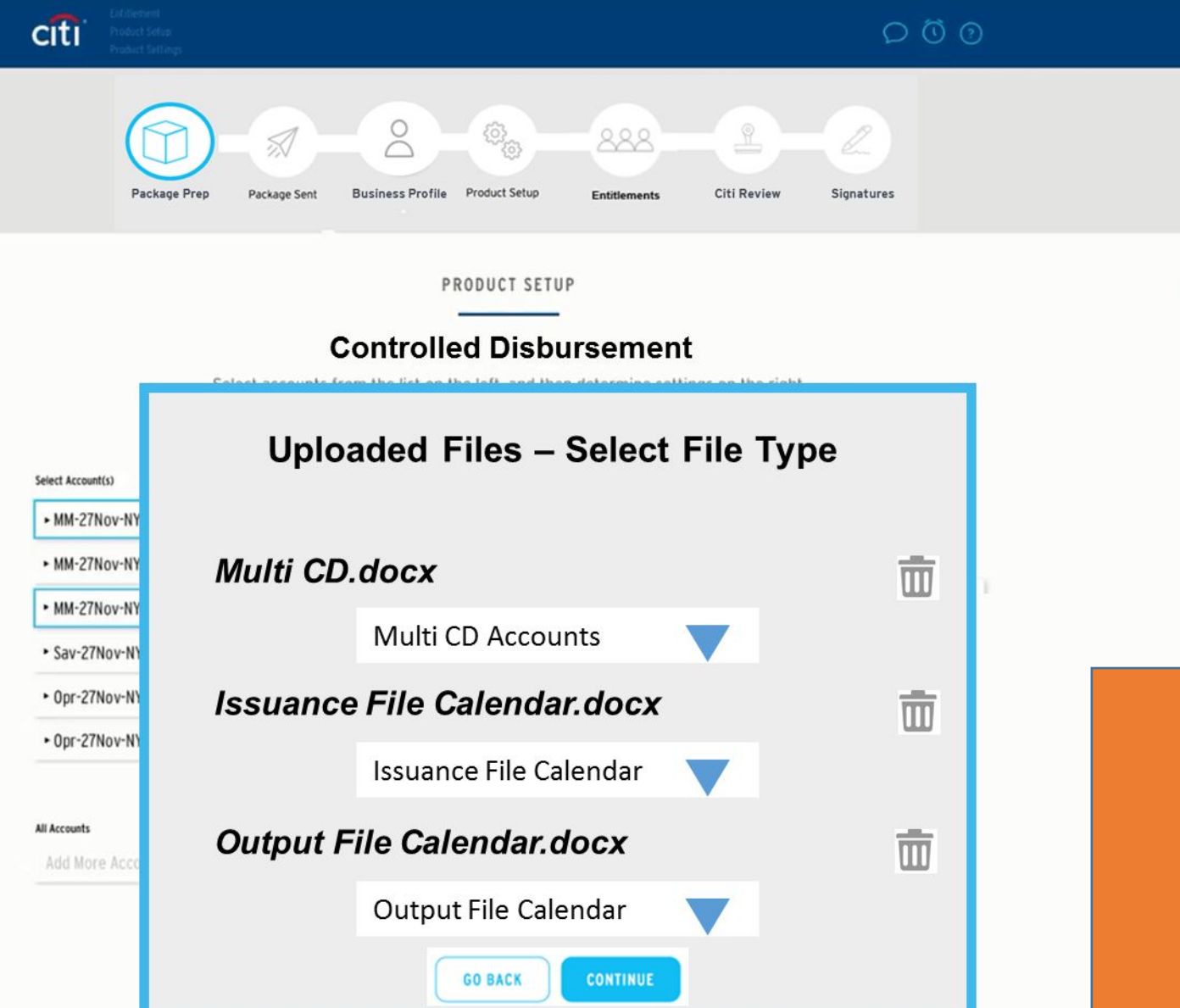

GO BACK

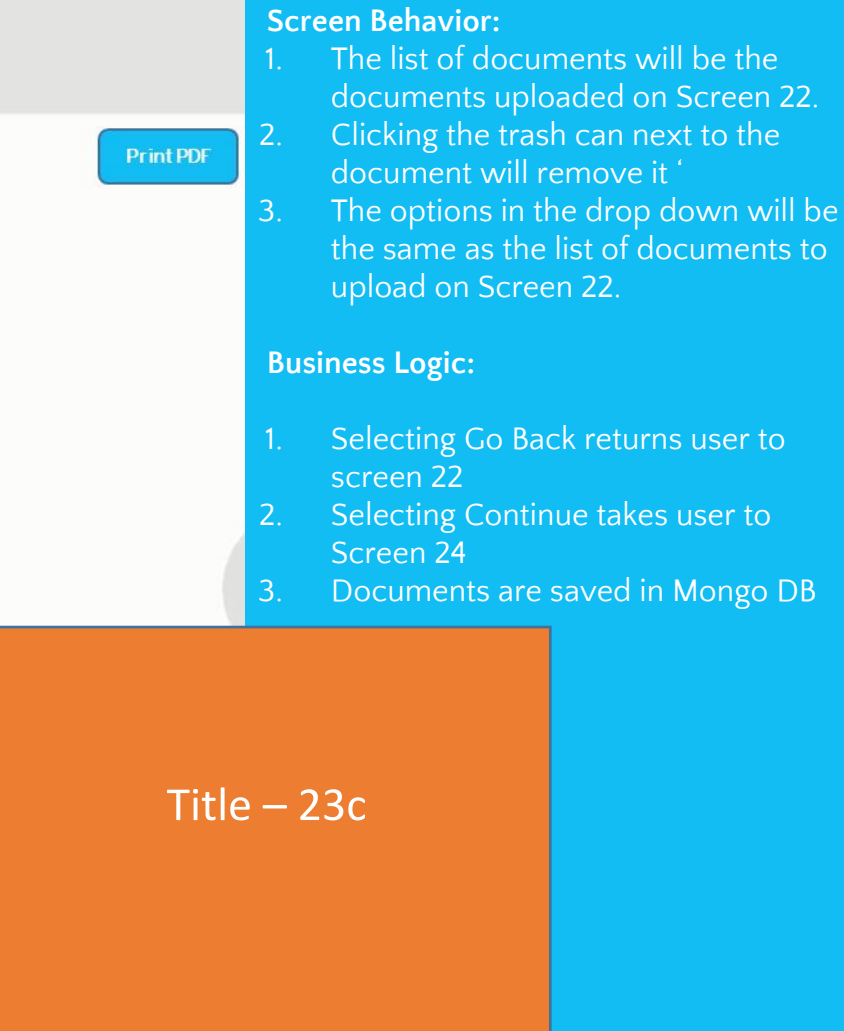

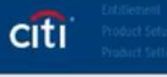

All Accounts

5

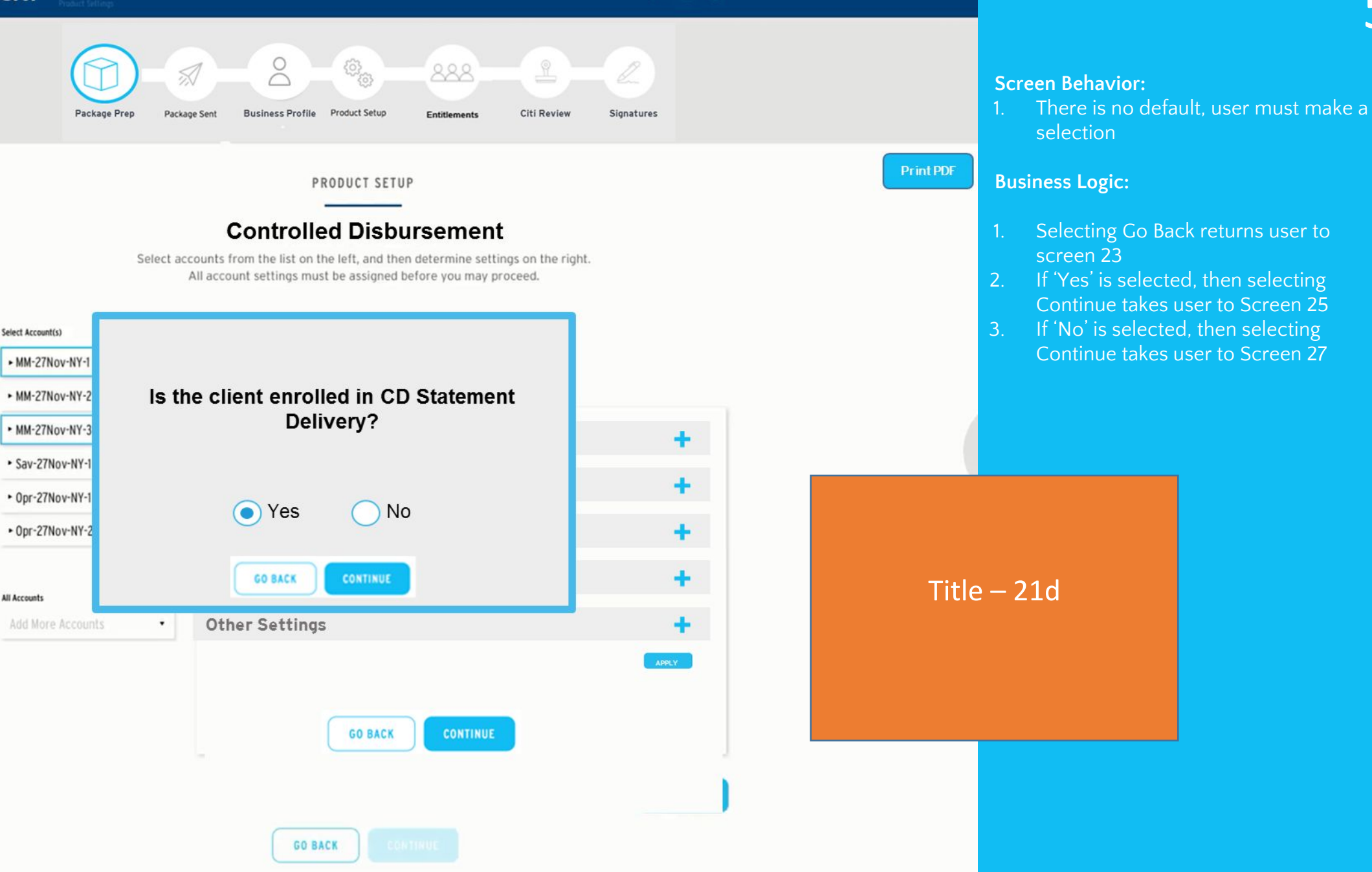

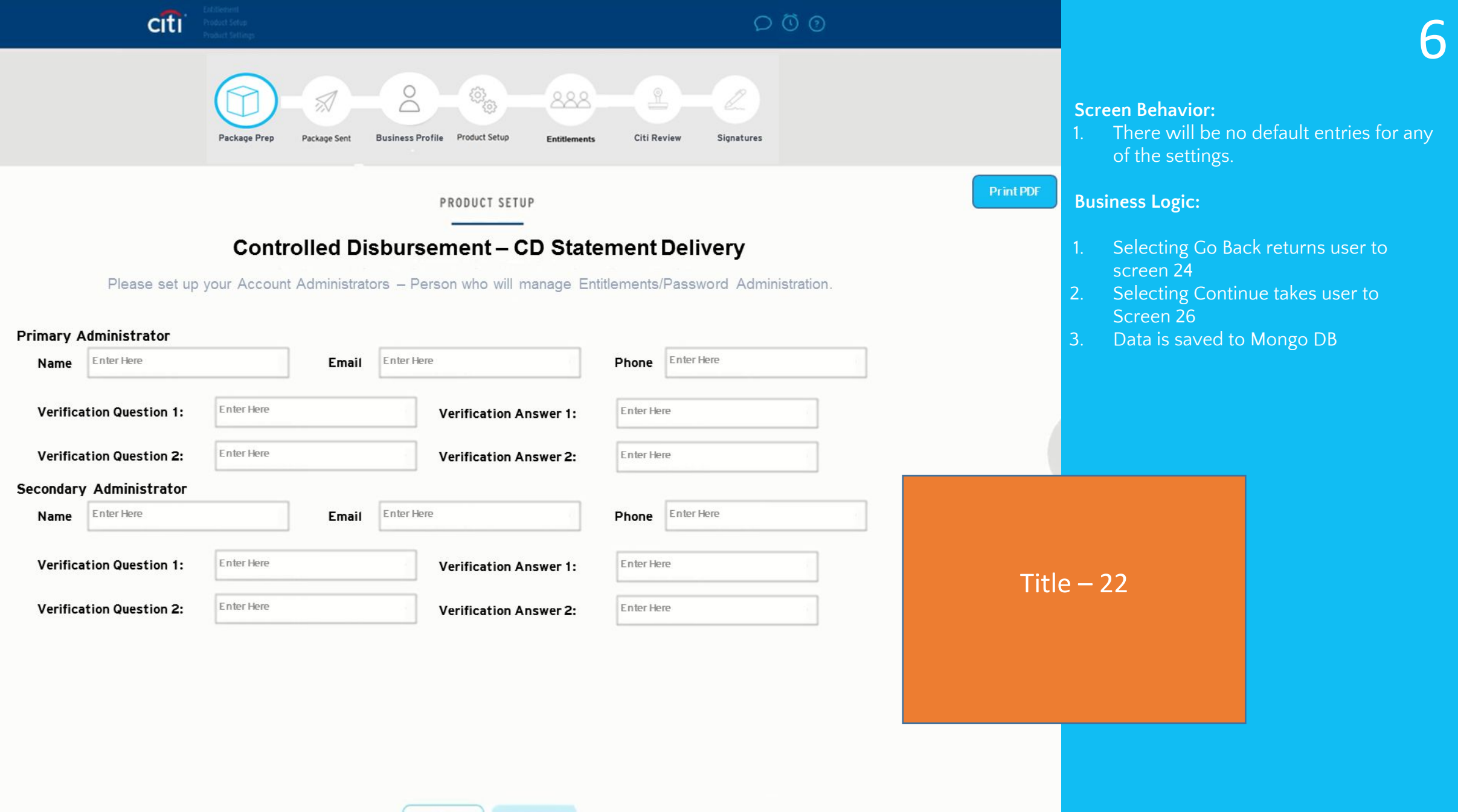

GO BACK CONTIN

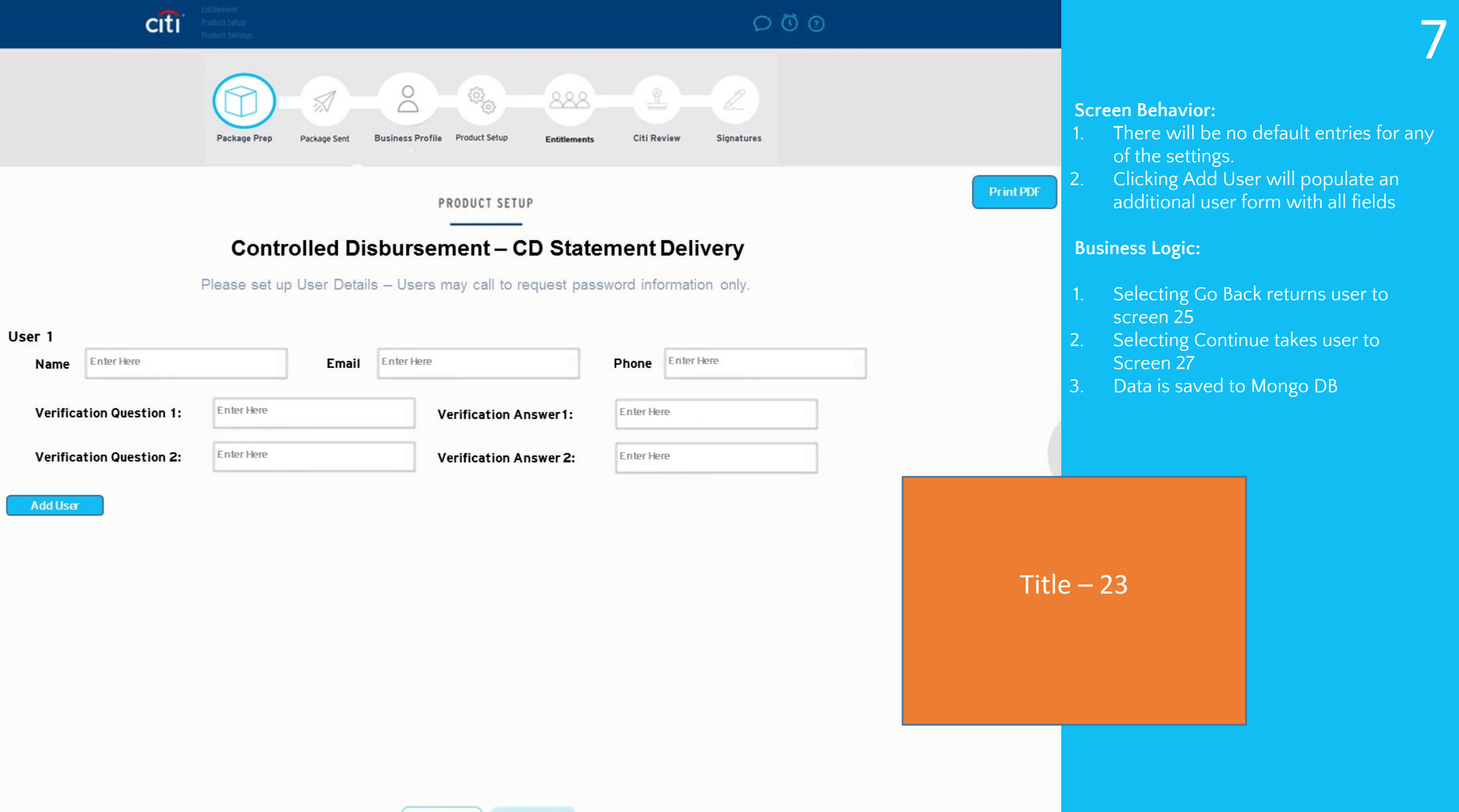